## 第六课 E2 版机器人快车的使用

课程设计: 张龙

- 知识目标: 1、了解 E2 版机器人快车的菜单
  - 2、熟悉软件的安装步骤
  - 3、正确使用软件中的图标和连线
- 情感目标: 1、探索 E2 机器人快车软件的安装 2、讨论机器人快车软件中的功能
- 能力目标: 1、能正确使用软件的菜单功能,添加删除图标,连线。
- 教学重点: 1、E2 版机器人快车的菜单 2、正确使用软件中的图标和连线
- 教学难点: 1、正确使用软件中的图标和连线 2、
- 教学准备:1、幻灯片软件 2、有关机器人图片,视频
- 教学过程:
  - 一、导入:认识了机器人的控制器,现在我们要学会安装机器人快车软件

机器人快车对计算机硬件的需求:

操作系统:Windows XP/Win7/Vista;内存:2G 或者更高;处理器:主频1GHz或者更高;硬盘:40G或者更高;显示器分辨率:1080\*768或者更大;接口:至少1个USB2.0接口或者更多。

二、软件安装步骤

1、登陆中鸣数码官方网站,下载 E2 型教育机器人的软件安装包 网址: <u>www.robotplayer.com</u>

- 2、下载 E2 机器人快车软件程序到硬盘
- 3、安装 Microsoft。Net framework1.1 组件

4、安装机器人快车教育软件

| Di Vibisp         |                 |             | 0000        |            |              | _            | _             | 100         |
|-------------------|-----------------|-------------|-------------|------------|--------------|--------------|---------------|-------------|
| 文件(D) 編集(D) 春春(O) | \$ <b>\$</b> \$ | IBD 4       | 498.00      |            |              |              |               |             |
| Gat · O · J       | ,0 HR           | E 20        | IA XI       | 00         | × 9 🛛        | <b>III</b> • |               |             |
| Sitte Chivotoero  |                 |             |             |            |              |              |               |             |
| 16427809          | - #             | 0           | 0           | 2          |              |              | 5             | E           |
| <b>其它位置</b>       |                 | 30          | Environment | 91         | AUTOR, R. SP | Extry        | icense(hs.bit | kerseCht.ht |
| 2962              |                 | D(          | 易           |            | 3            |              |               |             |
| noborop<br>文件表    | k               | As released | Setup. eres | Jantup ico | webup, two   | bodia seni   |               |             |

| mite#itraelitra (Piease seie | ct the language) | )            |  |
|------------------------------|------------------|--------------|--|
| English                      | 14+Y 0           | <b>28</b> +2 |  |
|                              |                  |              |  |

| 授权合约(License protocol)                                |  |  |  |  |
|-------------------------------------------------------|--|--|--|--|
| 在宝装之前, 语先阅读保款                                         |  |  |  |  |
| Please read the license before install this software. |  |  |  |  |
| 本协议是您(个人或单一实体)与广州中电驳码科技有限公司之间关于 Rabolicep 产品的法律协议。 🧾  |  |  |  |  |
| 一只你就,你就你过我这么了她用了她给你儿,即来买回会给您地边在现在他的说法,如果说             |  |  |  |  |
|                                                       |  |  |  |  |
| 一.软件产品保护条款                                            |  |  |  |  |
| 1.RoboExp数件产品的版材如广州中电激码科技有限公司所有。本软件产品质中华人民共和国教        |  |  |  |  |
| 2. 用点不得                                               |  |  |  |  |
|                                                       |  |  |  |  |
|                                                       |  |  |  |  |
| (我問題(lagree))                                         |  |  |  |  |
| 上一步 下一步 联购安装                                          |  |  |  |  |
| Back Next Cancel                                      |  |  |  |  |
|                                                       |  |  |  |  |

| 注册信息(Register information)<br>清输入用户注册信息                                |                |                         |  |
|------------------------------------------------------------------------|----------------|-------------------------|--|
| Please input your registe<br>単位名称<br>Organization<br>用户名称<br>User name | r information. |                         |  |
|                                                                        | 上一步<br>Back    | 下一步 取纳安装<br>Next Cancel |  |

| E在安装(installing)                        | JeinMax Digital                                  |
|-----------------------------------------|--------------------------------------------------|
| SANGZESAIN+.<br>The pergram is intaller | 安教成功(Instal successful)                          |
| D Vhopun Flox/#1618 (R                  | 莽喜悲! 安装成功。<br>Congratulations' instal successful |
|                                         |                                                  |

安装完成

三、E2 机器人快车的界面

| 菜单栏 → 2 RoboExp<br>菜单栏 → 2 (平) 編載<br>快捷工具栏 → 1013 (1)                                                                                                    | (D) 視問(Y) 項目(P) I具(<br>K (D) (C) × ドク (P) ※ | 1) 窗口(火) 帮助                                           | •••••••••••••••••••••••••••••••••••••• | ×  |
|----------------------------------------------------------------------------------------------------|---------------------------------------------|-------------------------------------------------------|----------------------------------------|----|
| <ul> <li>● 方法一:菜单栏的【文件】【新</li> <li><sup>四</sup>Robotelee</li> <li><sup>変件(E)</sup> 編擧(E) 機関(9) 項目(E)</li> <li><sup>新設(M)</sup> Ctrl+0</li> <li><sup>1</sup>新新(Q),</li> <li>Ctrl+0</li> <li>Ctrl+0</li> <li><sup>1</sup>新新(Q),</li> <li>Ctrl+0</li> <li><sup>1</sup>新新(Q),</li> <li><sup>1</sup>(T) 新約(Q),</li> </ul> | 建】<br>弹出【新建】                                | 1118<br>取日内型 切<br>回 四月42編号<br>1<br>こあま代時              | IE<br>2<br>主現序 子根序                     | *  |
| <ul> <li>● 方法二:快捷工具栏【新建】</li> <li>◎ RcbnExp</li></ul>                                                                                                    | 选项窗口。                                       | 位置 D \Fregram Files<br>名称 JRApp1<br>说明<br>图形化编程-> 主程序 | (中電影码編得収件はeb+ts122270) (<br>構定)        | Ra |

| <b>当</b> ficturep                                                                                                    | - 101 X                                | ○ 抽售工具送工具公约 ·                                                                                                    |
|----------------------------------------------------------------------------------------------------|----------------------------------------|----------------------------------------------------------------------------------------------------|
| 文件图 编辑图 机筋织 非目型 工具因 第四级                                                                                                    | 48bg)                                  | ♥伏健工具仁工具介绍:                                                                                                    |
|                                                                                                    |                                        |                                                                                                    |
|                                                                                                    |                                        | 🗋 🖻 🖬 👗 🛅 🔼 🗙 💙 🔁 🕀 🖓 🎙 🔖 T                                                                                                    |
|                                                                                                    |                                        | () (2) (3)                                                                                                    |
| ●2) 正好任期 · ●2) 正好任期 · ●2) 元明代型局 · ○ 元明代型局 · ● 元明代型局 · ● 元明代型用型 ● 元明代型 ● 元用型 ● 元明代型 ● 元用型 <th>程序编辑区域</th> <th><ul> <li>日 戸 旦 田 区 客 </li> <li>②</li> <li>②</li> <li>③</li> <li>① 文件工具:新建、打开、保存;</li> <li>② 編辑工具:剪切、复制、粘贴、删除、撤销、重做;</li> </ul></th> | 程序编辑区域                                 | <ul> <li>日 戸 旦 田 区 客 </li> <li>②</li> <li>②</li> <li>③</li> <li>① 文件工具:新建、打开、保存;</li> <li>② 編辑工具:剪切、复制、粘贴、删除、撤销、重做;</li> </ul> |
|                                                                                                    |                                        | ③ 连线工具:自动工具、移动、选择、连线、文字输入;                                                                                                    |
| No.                                                                                                    | ·· · · · · · · · · · · · · · · · · · · | ④ 对齐工具:左对齐、右对齐、上对齐、全部自动对齐;                                                                                                    |
| an <u>n</u> († 224                                                                                                    |                                        | ⑤ 程序工具:变量窗口、打开所选子程序、编译、下载。                                                                                                    |
| 编译信                                                                                                    | 息输出区域                                  |                                                                                                    |
| 新建程                                                                                                    | <b>序</b> 后的界面                          | -                                                                                                    |

四、软件的操作

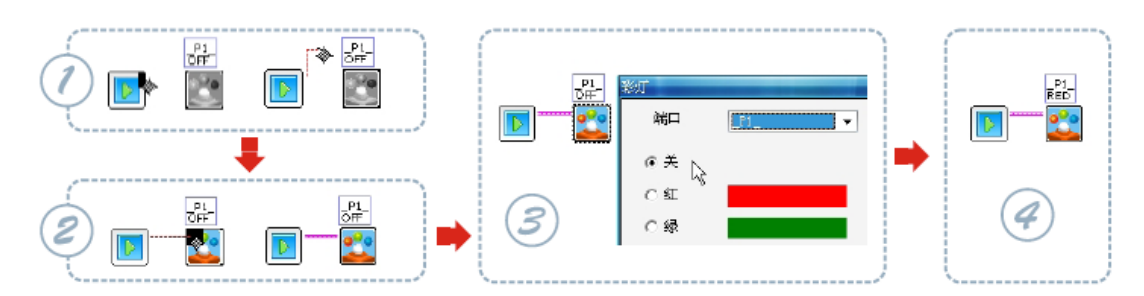

第一步: 鼠标移动到两个连线图标的前一个图标右上角, 鼠标出现连线工具, 然后"单击"

第二步:鼠标处于连线状态,将鼠标移动到两个连接图标的后一个图标左上角,图标出现连 线提示时 "单击"

第三步:连线成功后,鼠标移动到新增程序图标上"右击",设置图标属性。

第四步:设置完成图标属性后,编辑区域任意位置"单击",完成新增图标设置。

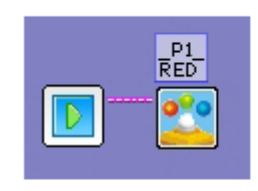

连线正确且图标有效

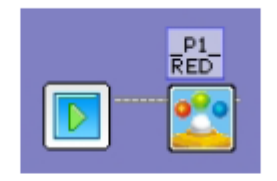

连线不正确且图标无效

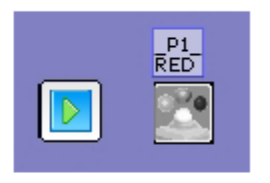

## 无连线,图标无效

## 五、下载和运行程序

如何将编写好的程序从计算机下载到 E2RCU 中呢?

## 下载方法:

先将程序编译成机器人认识的语言

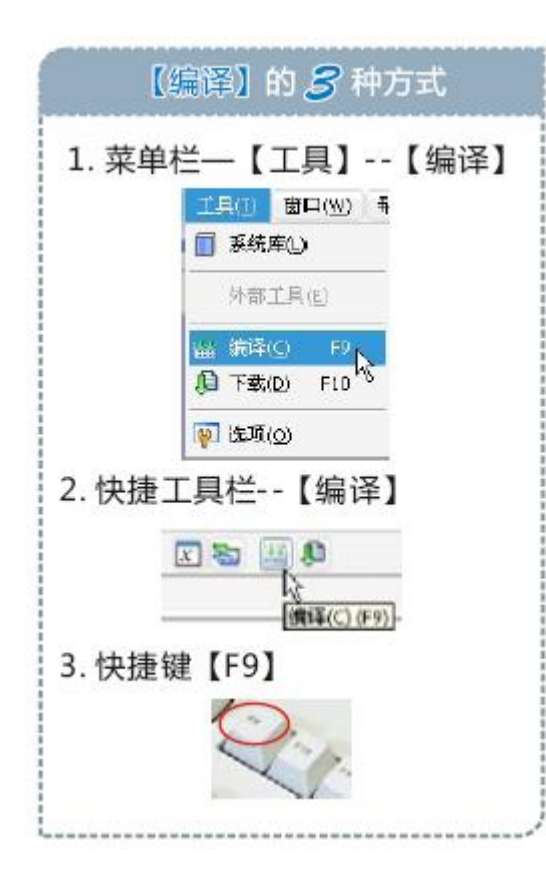

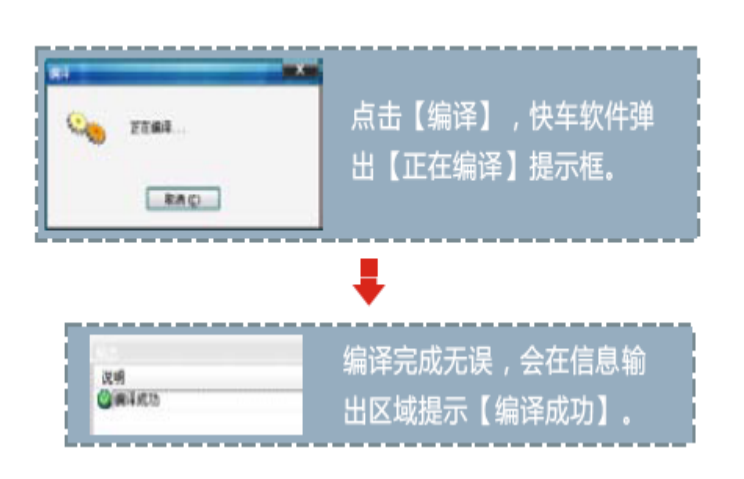

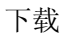

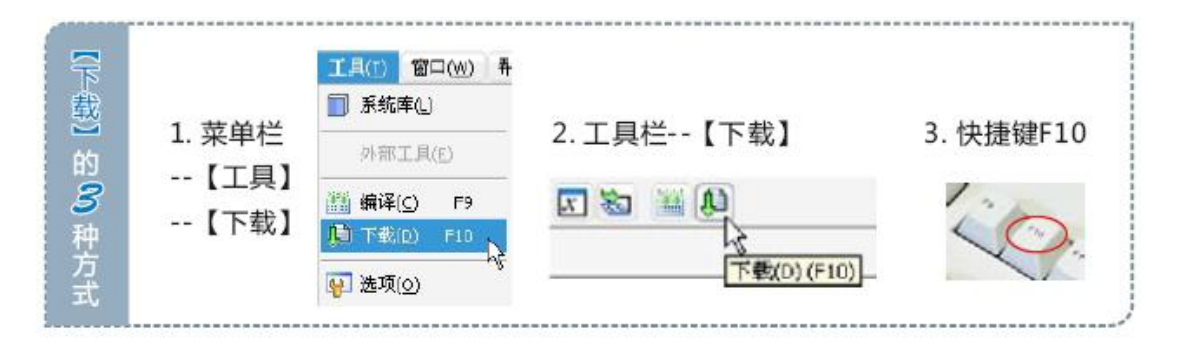

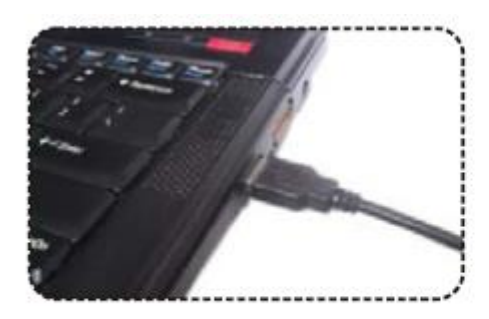

1.确认将下载线与电脑USB口链接

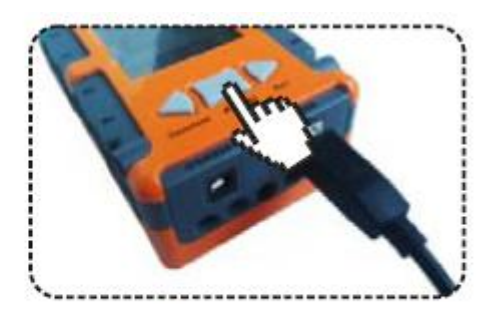

2.另一端与控制器链接 , 并打开电源

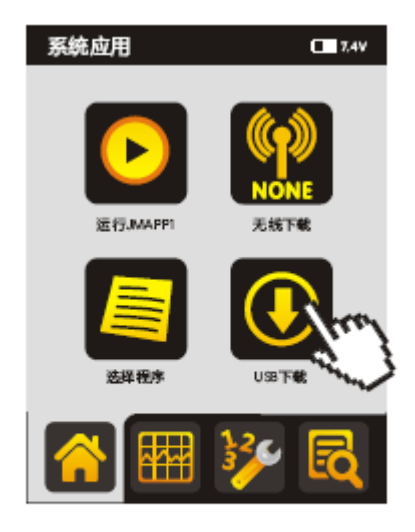

3.点击屏幕的【USB下载】,软 件提示框自动消失,为下载完成。

运行程序

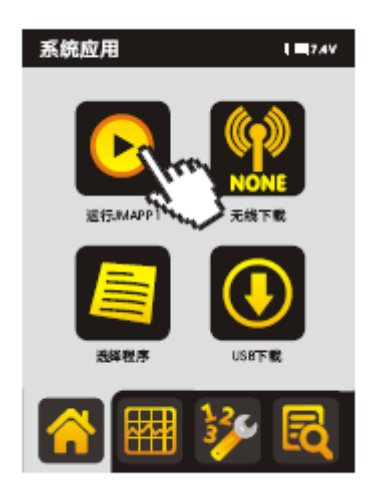